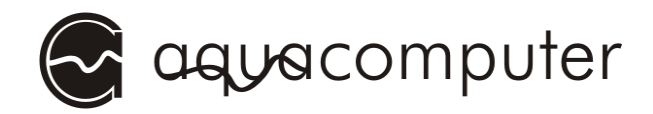

# User and installation manual

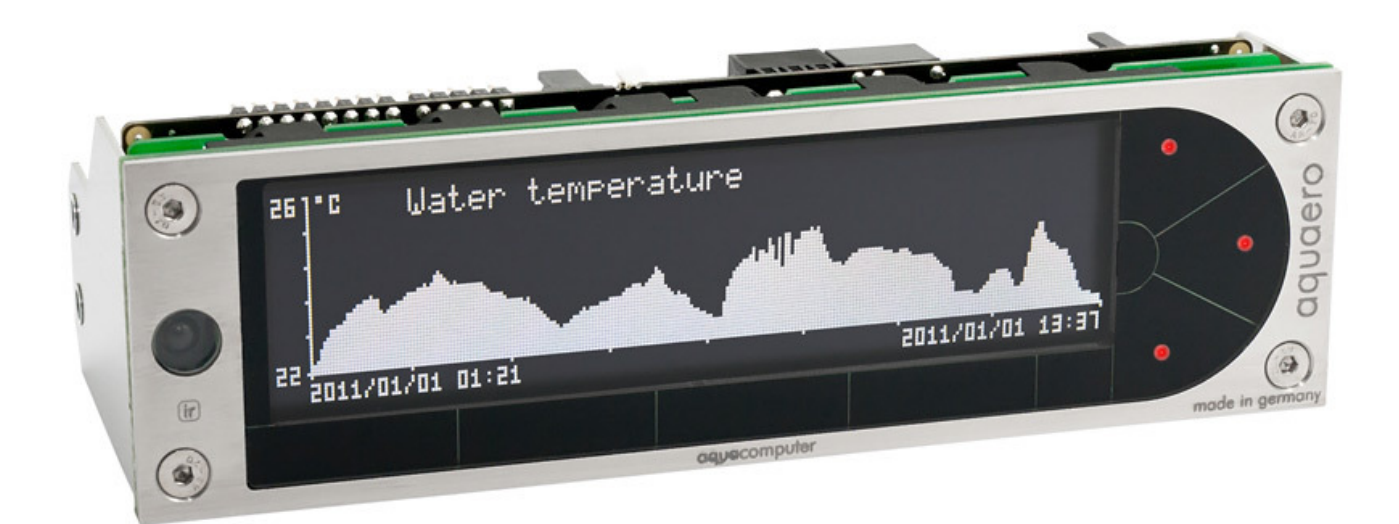

# aquaero 5

The information contained in this manual is subject to change without prior notice. All rights reserved. Current as of April 2011

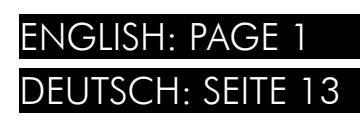

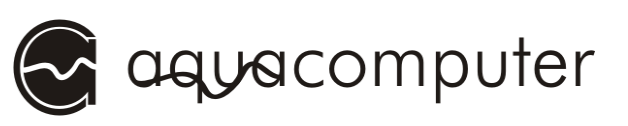

# Table of contents

| 1. Scope of delivery                                  | 3   |
|-------------------------------------------------------|-----|
| 2. Preface                                            | 3   |
| 3. Safety precautions                                 | 3   |
| 4. Electrical connectors                              | 4   |
| 4.1. Connector overview                               | 5   |
| 4.2. Connector "Power"                                | 5   |
| 4.3. Connector "Fan 1/2/3/4"                          | 5   |
| 4.4. Connector "PWM 1/2"                              | 6   |
| 4.5. Connector "IR-LED"                               | 6   |
| 4.6. Connector "aquabus 1/2"                          | 6   |
| 4.7. Connector "Tacho"                                | 7   |
| 4.8. Connector "Sensors"                              | 7   |
| 4.9. Connector "USB"                                  | 7   |
| 4.10. Connector "Flow"                                | 8   |
| 4.11. Connector "RGB-LED"                             | 8   |
| 4.12. Connector "Relay"                               | 88  |
| 4.13. Connector "Standby"                             | 8   |
| 4.14. Matching optional accessories for the aquaero 5 | 9   |
| 5. Operation concept: Sensor, controller, output      | 9   |
| 5.1. Sensors                                          | .10 |
| 5.2. Controllers                                      | 10  |
| 5.5. Outpuis                                          |     |
| o. Menu User Interface                                | .   |
| O.I. Language selection                               |     |
| 7. Menu "System"                                      | .   |
| 8. Menu "Data log"                                    | .   |
| 9. Menu "Alarm"                                       | .11 |
| 10. Menu "Timer"                                      | .12 |
| 11. Menu "Infrared"                                   | .12 |

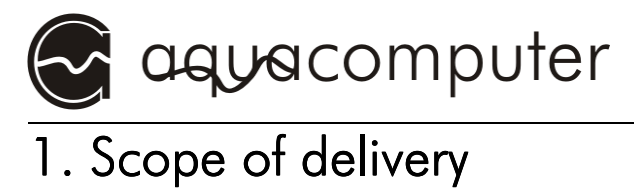

1x aquaero 5 (ready to install) 4x Temperature sensor 70 cm 1x Internal USB connection cable (5pin), length ca. 100 cm 1x aquabus / speed signal cable Mounting material 1x This manual

aquaero 5 XT only: 1x aquaremote infrared remote control

# 2. Preface

#### Dear valued customer,

we congratulate you on the purchase of an aquaero 5 made by Aqua Computer GmbH & Co. KG. We are one of the most renowned manufacturers of PC water cooling systems in Germany. Our production meets highest quality standards.

Should you have questions or suggestions regarding our products, you are invited to visit the forums on our website www.agua-computer.de or contact our customer support.

Considering the fast technical development, we reserve the right to be able to perform alterations to the products at any time. It therefore is possible that your product does not correspond precisely to the descriptions or especially the illustrations in this manual.

We hope you will enjoy your new aquaero 5.

Your Aqua Computer team

# 3. Safety precautions

The following safety precautions have to be observed at all times:

#### 1. Read this manual thoroughly and entirely!

I

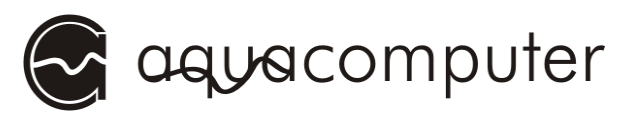

2. Save your data onto suitable media before working on your hardware!

3. The aquaero may only be used completely assembled in a computer case!

4. Never touch, connect or separate cables or electronic components while in use! The electronic components and the heat sink (if installed) may get very hot during operation! Wait for at least 30 minutes after powering down the device before touching any components!

5. Do not turn on your computer unless you are absolutely certain that all cables are securely and correctly connected to the aquaero!

6. The relay-output may be powered at a maximum of 12 V! The current must not exceed 1 Ampere!

7. This product is not designed for use in life support appliances, devices, or systems where malfunction of this product can reasonably be expected to result in personal injury. Aqua Computer GmbH & Co. KG customers using or selling this product for use in such application do so at their own risk and agree to fully indemnify Aqua Computer GmbH & Co. KG for any damages resulting from such application.

# 4. Electrical connectors

ATTENTION: Completely turn off your power supply unit or disconnect the mains power cord from the wall outlet before connecting or disconnecting any cables to/from the device! The PCB and components may get very hot during operation! Wait for at least 30 minutes after powering down the device before touching the PCB, heat sink or any components of the device! The aquaero 5 controller is equipped with several internal temperature sensors to monitor critical electronic components. Should temperature values exceed predefined safety limits, related outputs will be set to 100 % power as a first step to minimize power dissipation. Should the temperature continue to rise, the outputs will be switched off completely. Consecutively, depending on

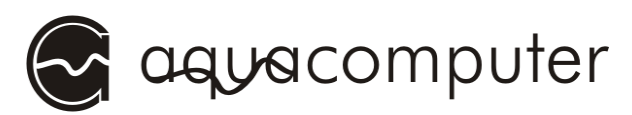

ambient temperature and air flow over the PCB, the maximum power output of the aquaero might vary considerably.

#### 4.1. Connector overview

The following schematic shows the connectors on the rear side of the aquaero 5 unit:

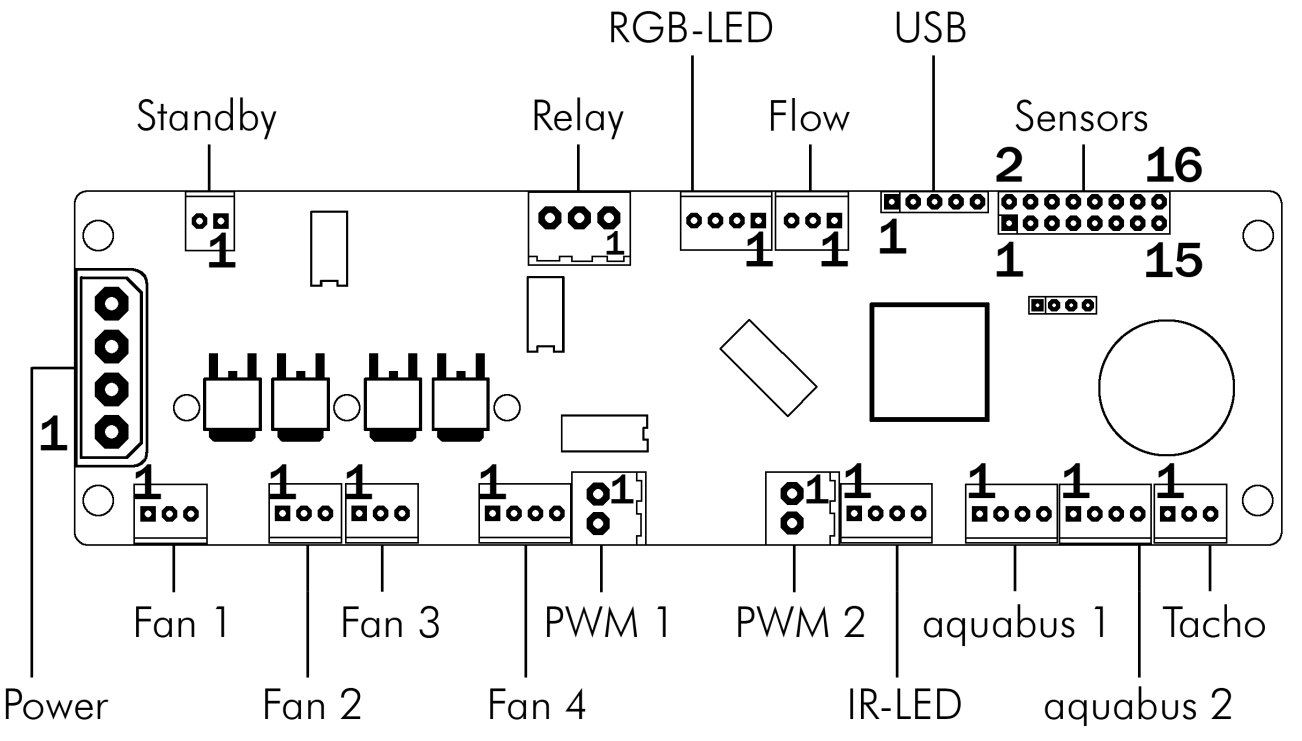

#### 4.2. Connector "Power"

Please connect a HDD power plug of your PSU to this connector. Do not use excessive force but double check the polarity of the plug if you are having trouble to connect.

Pin assignment: Pin 1 +12 V Pin 2 GND Pin 3 GND

# Pin 4 +5 V

#### 4.3. Connector "Fan 1/2/3/4"

Voltage regulated fan outputs with speed signal processing. Maximum power output 19.8 W (1.65 A at 12 V) for each channel. Maximum power is dynamically limited through temperature monitoring.

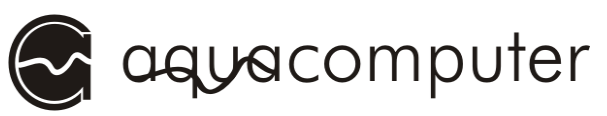

Special feature "Fan 1": This connector can alternatively be connected to a flow sensor. If connected to a flow sensor, select "Sensors"  $\rightarrow$  "Flow sensors"  $\rightarrow$  "Flow 2" from the menu and set "Mode" to "Fan 1 = Flow sensor".

**Special feature "Fan 4":** This connector can be used for conventional fans or PWM controlled fans. For PWM fans, select "Outputs"  $\rightarrow$  "Fans"  $\rightarrow$  "Fan 4" from the menu and set "Control mode" to "PWM-regulated".

Pin assignment: Pin 1: GND

Pin 2: 0-12 V Pin 3: Speed signal

Pin 4: PWM signal (Fan 4 only)

### 4.4. Connector "PWM 1/2"

Pulse width modulated 12 V outputs, maximum current load 1 A, carrier frequency 15 kHz.

Pin assignment: Pin 1: VCC Pin 2: GND

# 4.5. Connector "IR-LED"

Connector for an infrared transmitter LED. This output is not yet functional with firmware version 1010 and will be activated with an forthcoming firmware update.

Pin assignment: Pin 1: GND Pin 2: +12 V Pin 3: Signal Pin 4: +5 V

# 4.6. Connector "aquabus 1/2"

Connectors for communication with other devices from Aqua Computer. The aquaero 5 features one "low speed" (aquabus 1) and one "high speed" (aquabus 2) port.

Products compatible to the "low speed" port:

- multiswitch USB
- tubemeter USB

Products compatible to the "high speed" port:

- aquastream XT
- poweradjust 2 USB (Firmware 1003 or higher)

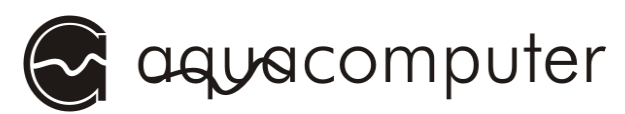

Pin assignment: Pin 1: GND Pin 2: SDA Pin 3: SCL Pin 4: +5 V

#### 4.7. Connector "Tacho"

Depending on configuration, the aquaero 5 can generate a speed signal which is available for processing through this connector. This speed signal can for example be configured to cease function upon alarm events and thereby relay the alarm status to a fan connector of your motherboard. Functionality of the speed signal can be configured using the menu entries "Alarm" and "Timer". For details on how to configure your motherboard to process the speed signal, please refer to the manual of your motherboard.

#### 4.8. Connector "Sensors"

Connector for up to 8 temperature sensors. For compatible sensors, please refer to chapter 4.14.

Pin assignment: Pin 1/2: Sensor 1

Pin 3/4: Sensor 2 Pin 5/6: Sensor 3 Pin 7/8: Sensor 4 Pin 9/10: Sensor 5 Pin 11/12: Sensor 6 Pin 13/14: Sensor 7 Pin 15/16: Sensor 8

#### 4.9. Connector "USB"

This connector is used for USB communication to the PC and for standby power supply. Take special care to make sure the pin alignment matches your motherboard!

Pin assignment: Pin 1 +5 V Pin 2 D-

| D-  |
|-----|
| D+  |
| GND |
| GND |
|     |

#### AQUAERO 5

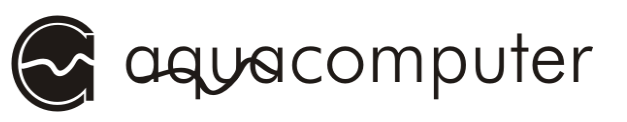

#### 4.10. Connector "Flow"

Connector for a flow sensor. Use sensors and cables specified by Aqua Computer only!

Pin assignment: Pin 1: GND

Pin 2: 5 V

Pin 3: Speed signal

#### 4.11. Connector "RGB-LED"

Connector for up to three LEDs or one two-color or RGB illumination module (not included in delivery). High brightness LEDs (Imax 20 mA, U 3-4V) may be connected without series resistor, a series resistor is built into the aquaero 5.

Pin assignment: Pin 1: VCC LED 1 Pin 2: VCC LED 2

Pin 3: GND Pin 4: VCC LED 3

#### 4.12. Connector "Relay"

Floating contact (changeover contact). May be used for emergency shutdown of the PC which requires additional accessories (not included in delivery) or for free use. Maximum contact rating 1 A, 12 V.

Pin assignment: Pin 1: normally open

Pin 2: normally connected

Pin 3: common connector

### 4.13. Connector "Standby"

Connector for additional power supply from the 5 Volts standby power line of the power supply unit. If connected to standby power, the aquaero 5 will remain functional while the computer is in soft off state even if no USB standby power is supplied. Use cables specified by Aqua Computer only (not included in delivery)!

Pin assignment: Pin 1: GND

Pin 2: +5 V Standby

aquacomputer

#### 4.14. Matching optional accessories for the aquaero 5

- aquaremote infrared remote control (article no. 53088)
- poweradjust 2 USB (article 53082/53083)
- aquastream XT (article no. 41059/41060/41061)
- tubemeter USB (article no. 93265)
- multiswitch USB (article no. 53050/53051)
- Water cooler for aquaero 5, G1/4 (article no. 53093)
- Passive heat sink for aquaero 5 (article no. 53094)
- Flow sensor (article no. 53061)
- Flow sensor "high flow" (article no. 53068)
- Flow sensor cable (article no. 53027)
- aquaero power connect 24 pin ATX standby power / ATX break (article no. 53047)
- Temperature sensor (article no. 53026)
- plug&cool temperature sensor (article no. 53025)
- Temperature sensor inline G1/4 (article no. 53066)
- Temperature sensor internal/external thread G1/4 (article no. 53067)
- RGB illumination module (article no. 34930)
- Multi color illumination module blue/red (article no. 34916)
- Plug for relay connector, 3 contacts (article no. 53080)
- Plug for PWM connector, 2 contacts (article no. 53036)
- aquabus / speed signal cable (article no. 93111)

# 5. Operation concept: Sensor, controller, output

The aquaero 5 uses an extremely flexible concept for linking sensors to the various outputs.

The device automatically determines which sensors are currently connected and will display only these sensors in the configuration menus. For example, after connecting a poweradjust 2 unit to the aquaero 5 via aquabus connection, the corresponding sensors will appear in the configuration menus of the aquaero and can be used for automatic control.

Linking element between (temperature) sensors and the outputs are the various **controllers**, which offer comprehensive configuration options. After selecting the appropriate controller model for the particular application, the controller can be configured. The controller will calculate and update an output value, which can then be assigned to an output.

#### AQUAERO 5

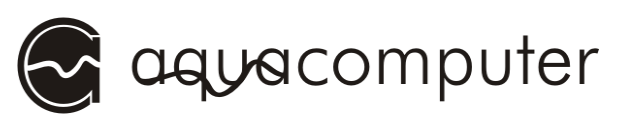

After assigning a controller to an **output** and configuring output specific parameters like minimum power or start boost, the signal chain from sensor via controller to output is completely configured.

#### 5.1. Sensors

The following sensors are available:

- Temperature sensors
- Virtual sensors: Can be used to determine maximum, average or minimum value of up to three temperature sensors.
- Software sensors: These values can be written into the device using the aquasuite software. They can for example be used to transmit the current CPU temperature to the aquaero 5 and use this value for controlling fan speeds.
- Flow sensors
- Power measurement: Allow calculating power dissipation from a temperature difference and corresponding flow rate.

#### 5.2. Controllers

The following controller models are available:

- Curve controllers: Adjustable control curves, defined by 16 temperature values and corresponding output values.
- Target value controllers: Automatic output adjustment to match a predefined target temperature.
- Two point controllers: Simple on/off controller, using a lower and upper temperature limit.
- Preset values: Constant preset values.
- RGB LED controller: Temperature-dependent color gradient controller for the RGB LED output.

#### 5.3. Outputs

The following outputs are available:

- Fans
- Power outputs
- LED outputs

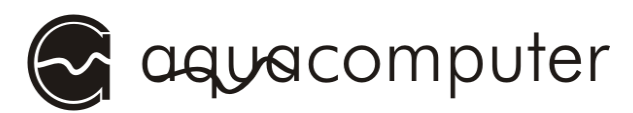

# 6. Menu "User interface"

The menu entry "User interface" is used for language and unit selection as well as configuring display and buttons. In particular, each of the up to 32 available pages displayed in normal operation can be individually configured, some of which have factory presets that can easily be adjusted.

#### 6.1. Language selection

In order to change the language for display pages and menus of the aquaero 5, simply press the enter button of the aquaero 5 (or the OK button of the aqquaremote if available) **four times** while the device is normal display operation. Select the desired language and confirm your selection by pressing the enter button again.

# 7. Menu "System"

The menu entry "System" contains time and date configuration, standby options and user profile management. The profile management can be used to save up to four individual configuration sets, which then can be activated as desired. Additionally, factory defaults can be restored using the profile management.

# 8. Menu "Data log"

The aquaero 5 unit can be configured to record measured values over an extended period of time. The menu "Log data" can be used to configure up to 16 measured values to be recorded at adjustable time intervals. The recorded information can then be displayed as charts on the aquaero display itself (menu "User interface"  $\rightarrow$  "Information pages") or be transmitted to the Windows software aquasuite via USB connection.

# 9. Menu "Alarm"

The aquaero 5 features eight alarm levels, which van be configured individually. Up to three actions can be configured for each alarm level. For alarm actions, speed signal output, alarm buzzer, relay, profile selection and USB keyboard commands are available.

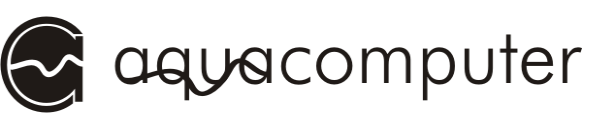

After configuring alarm levels, alarm limits can be configured for various sensors and corresponding alarm levels can be set.

Higher alarm levels are always processed with higher priority than lower alarm levels. Depending on the severity of the malfunction, graduated alarm actions can be configured. For example, the aquaero could be configured to activate the integrated alarm buzzer when a temperature sensor reads more than 40 °C, and to shut down the PC if the same sensor reads more than 50 °C using the relay output (optional accessories required).

# 10. Menu "Timer"

The aquaero 5 features a clock timer to perform various actions on predefined times and days of the week. For timer actions, speed signal output, alarm buzzer, relay, profile selection and USB keyboard commands are available.

# 11. Menu "Infrared"

The menu entry "Infrared" is used to configure the infrared receiver of the aquaero 5. The three tiers of the aquaremote remote control (aquaero, PC mouse, PC keyboard) can be individually activated or deactivated. For default configuration, powering the PC up or down by remote control is deactivated for safety reasons. The aquaremote has a red power button that can be used for this function, the aquaero 5 can be trained to accept the corresponding infrared command using the menu entry "Switch PC on/off via infrared".